# ISE Version 1.3 pxGrid-Integration mit IPS pxLog-Anwendung

#### Inhalt

Einführung Voraussetzungen Anforderungen Verwendete Komponenten Netzwerkdiagramm und Datenverkehrsfluss pxLog Architektur Installation Snort ISE **Konfiguration** Personal und Zertifikat Endpoint Protection Service (EPS) Autorisierungsregeln Fehlerbehebung Test Schritt 1: Registrierung für pxGrid Schritt 2: Konfiguration der pxLog-Regeln Schritt 3: Erste Dot1x-Sitzung Schritt 4: Microsoft Windows PC sendet das Paket, das den Alarm auslöst. Schritt 5: pxLog Schritt 6: ISE-Quarantäne Schritt 7: pxLog Unguarantine Schritt 8: ISE Unguarantäne. pxLog-Funktionalität Anforderungen an das pxGrid-Protokoll Gruppen Zertifikate und Java KeyStore Hostname Hinweis für Entwickler Syslog Snort Cisco Adaptive Security Appliance (ASA)-Inspektion Cisco Sourcefire Next-Generation Intrusion Prevention-Systeme (NGIPS) Juniper NetScreen **Juniper JunOS** 

Linux-IPs FreeBSD IPFW (IPFW) VPN-Bereitschaft und CoA-Verarbeitung pxGrid-Partner und -Lösungen ISE-APIs: REST vs. EREST vs. pxGrid Downloads Zugehörige Informationen

#### Einführung

Die Identity Services Engine (ISE) Version 1.3 unterstützt die neue API pxGrid. Dieses moderne und flexible Protokoll, das Authentifizierung, Verschlüsselung und Privilegien (Gruppen) unterstützt, ermöglicht eine einfache Integration mit anderen Sicherheitslösungen. Dieses Dokument beschreibt die Verwendung der pxLog-Anwendung, die als Machbarkeitsstudie geschrieben wurde. pxLog kann Syslog-Meldungen von Intrusion Prevention System (IPS) empfangen und pxGrid-Nachrichten an die ISE senden, um den Angreifer unter Quarantäne zu stellen. Daher verwendet die ISE RADIUS Change of Authorization (CoA), um den Autorisierungsstatus des Endpunkts zu ändern, der den Netzwerkzugriff einschränkt. All dies geschieht für den Endbenutzer transparent.

In diesem Beispiel wurde Snort als IPS verwendet, aber jede andere Lösung kann verwendet werden. Es muss kein IPS sein. Sie müssen lediglich die Syslog-Meldung an pxLog mit der IP-Adresse des Angreifers senden. Dies schafft die Möglichkeit der Integration einer großen Anzahl von Lösungen.

In diesem Dokument wird auch erläutert, wie Sie pxGrid-Lösungen mit den typischen Problemen und Einschränkungen beheben und testen können.

Haftungsausschluss: Die Anwendung pxLog wird von Cisco nicht unterstützt. Dieser Artikel wurde als Machbarkeitsstudie geschrieben. Der Hauptzweck bestand darin, diese während der optimalen pxGrid-Implementierung auf der ISE zu verwenden.

#### Voraussetzungen

#### Anforderungen

Cisco empfiehlt, über Erfahrungen mit der Cisco ISE-Konfiguration und grundlegende Kenntnisse zu folgenden Themen zu verfügen:

- ISE-Bereitstellungen und Autorisierungskonfiguration
- CLI-Konfiguration von Cisco Catalyst Switches

#### Verwendete Komponenten

Die Informationen in diesem Dokument basieren auf den folgenden Software- und Hardwareversionen:

- Microsoft Windows 7
- Cisco Catalyst Switches der Serie 3750X, Versionen 15.0 und höher
- Cisco ISE Software, Versionen 1.3 und höher
- Cisco AnyConnect Mobile Security mit Network Access Manager (NAM), Version 3.1 und höher
- Snort Version 2.9.6 mit Datenerfassung (DAQ)
- pxLog-Anwendung installiert auf Tomcat 7 mit MySQL Version 5

#### Netzwerkdiagramm und Datenverkehrsfluss

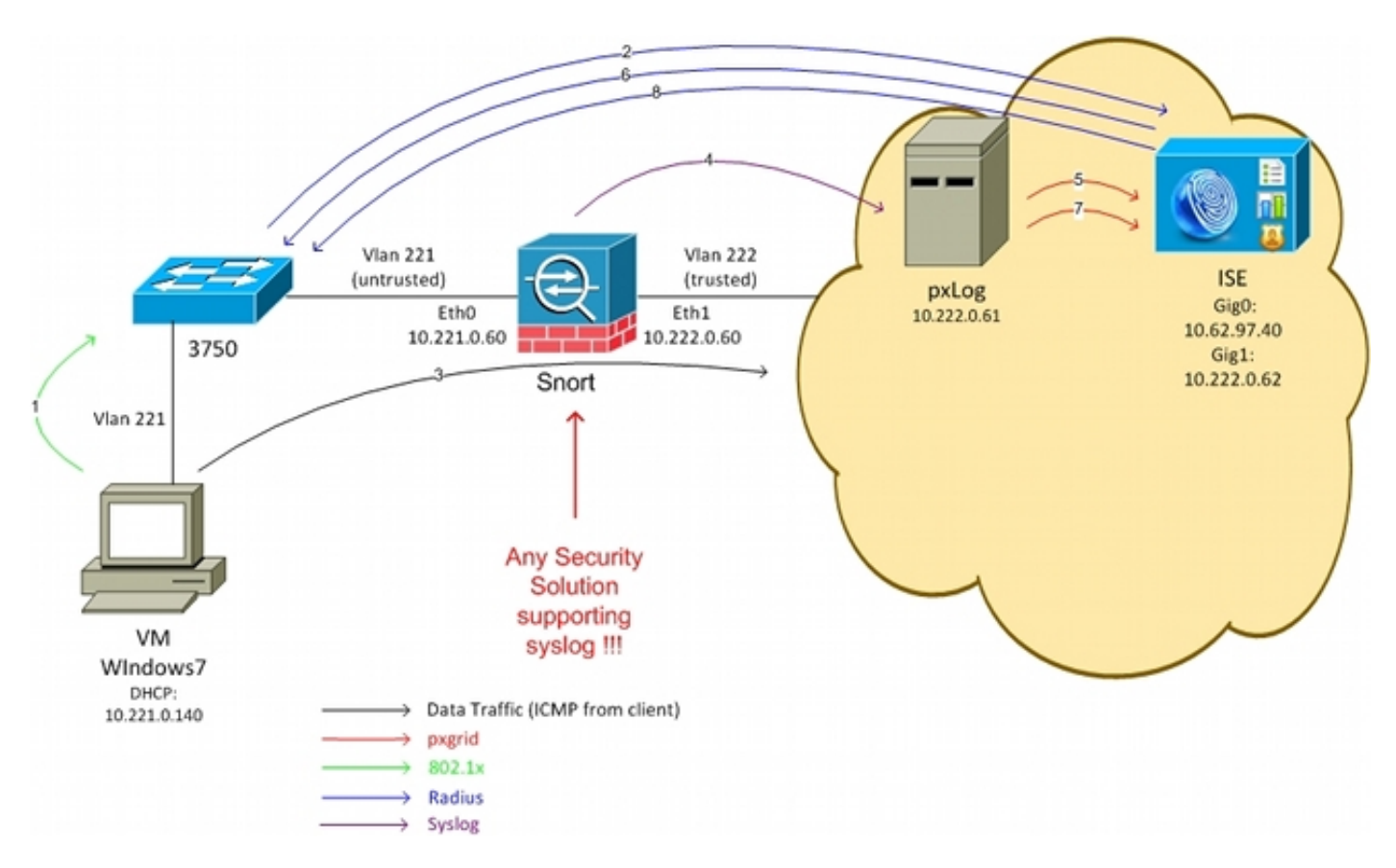

Hier ist der Datenverkehrsfluss, wie im Netzwerkdiagramm veranschaulicht:

- 1. Ein Microsoft Windows 7-Benutzer stellt eine Verbindung zum Switch her und führt eine 802.1x-Authentifizierung durch.
- 2. Der Switch verwendet die ISE als AAA-Server (Authentication, Authorization, and Accounting). Die **Dot1x-Regel für die vollständige** Zugriffsberechtigung wird zugeordnet, und der vollständige Netzwerkzugriff wird gewährt (DACL: PERMIT\_ALL).
- 3. Der Benutzer versucht, eine Verbindung zum vertrauenswürdigen Netzwerk herzustellen und verletzt die Snort-Regel.
- 4. Daher sendet Snort eine Warnung an die pxLog-Anwendung (über Syslog).
- 5. Die pxLog-Anwendung führt eine Überprüfung anhand ihrer lokalen Datenbank durch. Sie wird so konfiguriert, dass sie Syslog-Meldungen abfängt, die von Snort gesendet wurden, und die IP-Adresse des Angreifers extrahiert. Anschließend wird pxGrid verwendet, um eine

Anfrage an die ISE zu senden, um die IP-Adresse des Angreifers zu isolieren (die ISE ist ein pxGrid-Controller).

- 6. Die ISE bewertet ihre Autorisierungsrichtlinie neu. Da der Endpunkt unter Quarantäne gestellt wird, wird die Bedingung Session:EPSStatus EQUALS Quarantine erfüllt, und es wird ein anderes Autorisierungsprofil zugeordnet (Dot1x Quarantine). Die ISE sendet einen CoA-Abschlussstecker an den Switch, um die Sitzung zu beenden. Dies löst eine erneute Authentifizierung aus, und es wird eine neue herunterladbare ACL (PERMIT\_ICMP) angewendet, die den Endbenutzer den eingeschränkten Netzwerkzugriff bereitstellt.
- 7. In dieser Phase kann der Administrator beschließen, den Endpunkt aus der Quarantäne zu entfernen. Dies kann über die GUI von pxLog erreicht werden. Auch hier wird die pxGrid-Nachricht an die ISE gesendet.
- 8. Die ISE führt eine ähnliche Operation wie in Schritt 6 durch. Diesmal ist der Endpunkt nicht mehr unter Quarantäne gestellt, und es wird umfassender Zugriff bereitgestellt.

#### pxLog

#### Architektur

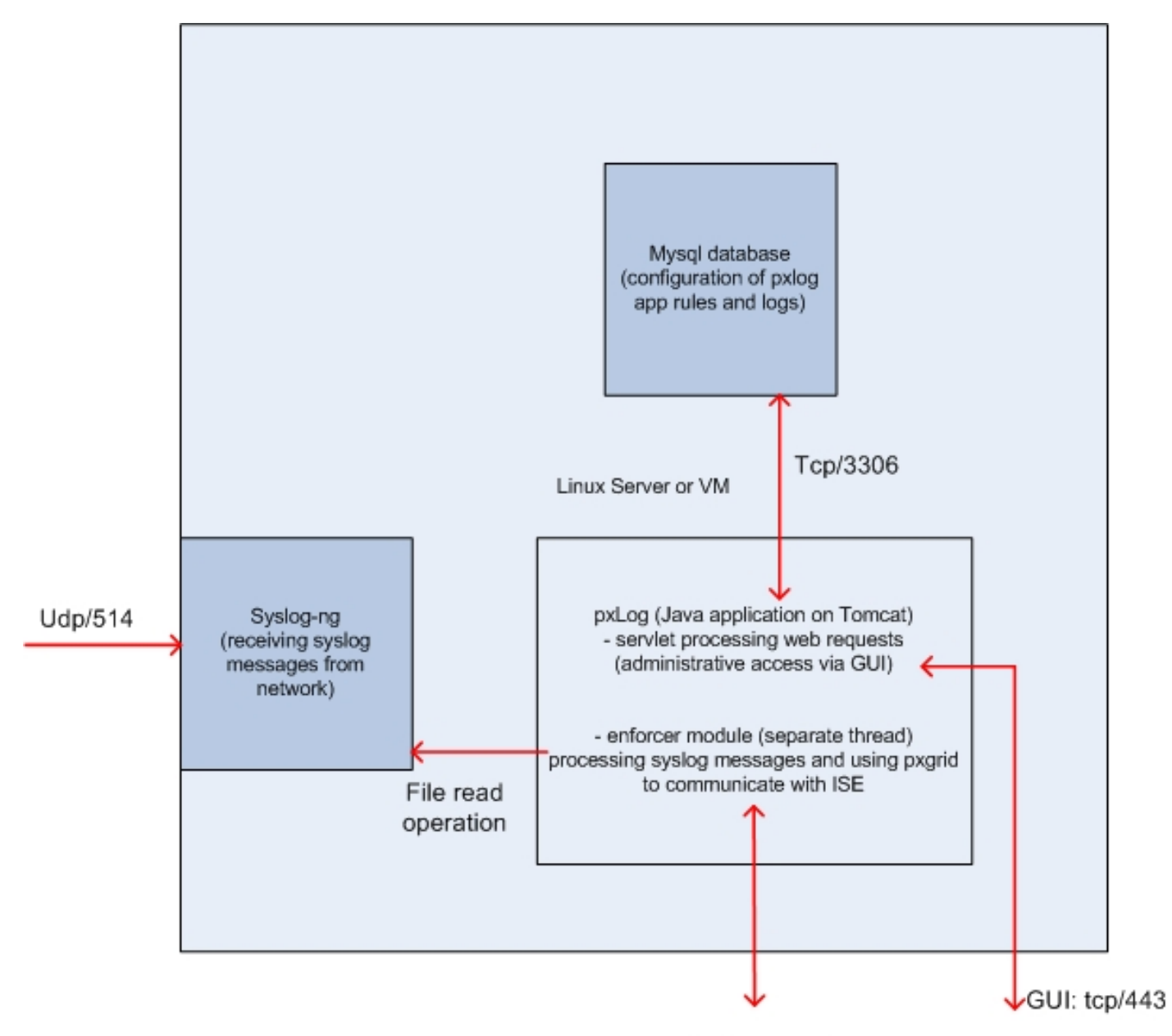

pxgrid: tcp/443

Die Lösung besteht darin, eine Reihe von Anwendungen auf einem Linux-Computer zu installieren:

1. Die in Java geschriebene und auf dem Tomcat-Server bereitgestellte Anwendung pxLog. Diese Anwendung besteht aus:

Servlet, der Webanfragen verarbeitet - Dieser Dienst wird verwendet, um über den Webbrowser auf die Verwaltungsanzeige zuzugreifen.

Enforcer-Modul - Thread, der zusammen mit Servlet gestartet wird. Der Forcer liest Syslog-Meldungen aus der Datei (optimiert), verarbeitet diese Meldungen gemäß den konfigurierten Regeln und führt Aktionen aus (z. B. Quarantäne über pxGrid).

2. Die MySQL-Datenbank, die die Konfiguration für pxLog enthält (Regeln und Protokolle).

3. Der Syslog-Server, der Syslog-Meldungen von externen Systemen empfängt und in eine Datei schreibt.

#### Installation

Die pxLog-Anwendung verwendet folgende Bibliotheken:

- jQuery (für AJAX-Unterstützung)
- JavaServer Pages Standard Tag Library (JSTL) (Model View Controller (MVC)-Modell, Daten werden von der Logik getrennt: JavaServer Page (JSP)-Code wird nur für die Wiedergabe verwendet, kein HTML-Code in Java-Klassen.
- Log4j als Protokollierungs-Subsystem
- MySQL-Anschluss
- Anzeigetag für das Rendern/Sortieren von Tabellen
- pxGrid API von Cisco (derzeit Version 147)

Alle diese Bibliotheken befinden sich bereits im lib-Verzeichnis des Projekts, sodass es nicht mehr notwendig ist, Java ARchive (JAR)-Dateien herunterzuladen.

So installieren Sie die Anwendung:

- 1. Entpacken Sie das gesamte Verzeichnis in das Tomcat Webapp-Verzeichnis.
- 2. Bearbeiten Sie die WEB-INF/web.xml-Datei. Die einzige erforderliche Änderung ist die serverip-Variable, die auf die ISE verweisen sollte. Außerdem können Java Certificate KeyStores (eine für vertrauenswürdige und eine für identitätsbasierte Gruppen) generiert werden (anstelle der Standardwerte). Diese wird von der pxGrid-API verwendet, die die SSL-Sitzung (Secure Sockets Layer) sowohl mit den Client- als auch mit den Serverzertifikaten verwendet. Beide Seiten der Kommunikation müssen sich mit dem Zertifikat präsentieren und einander vertrauen. Weitere Informationen finden Sie im Abschnitt mit den Anforderungen des pxGrid-Protokolls.
- 3. Stellen Sie sicher, dass der ISE-Hostname in pxLog korrekt aufgelöst wird (siehe Eintrag im Domain Name Server (DNS) oder **/etc/hosts Eintrag**). Weitere Informationen finden Sie im Abschnitt mit den Anforderungen des pxGrid-Protokolls.
- Konfigurieren Sie die MySQL-Datenbank mit dem Skript mysql/init.sql. Anmeldeinformationen können geändert werden, sollten sich jedoch in der Datei WEB-INF/web.xml wiederfinden.

#### Snort

Dieser Artikel konzentriert sich nicht auf ein bestimmtes IPS, weshalb nur eine kurze Erläuterung gegeben wird.

Snort wird als Inline mit DAQ-Unterstützung konfiguriert. Datenverkehr wird mit iPables umgeleitet:

iptables -I FORWARD -j NFQUEUE --queue-num 1

Anschließend wird sie nach der Prüfung eingesteckt und gemäß den standardmäßig gültigen Regeln weitergeleitet.

Es wurden einige benutzerdefinierte Snort-Regeln konfiguriert (die **/etc/snort/rules/test.rules**-Datei ist in der globalen Konfiguration enthalten).

alert icmp any any -> any any (itype:8; dsize:666<>686; sid:100122)
alert icmp any any -> any any (itype:8; ttl: 6; sid:100124)

Snort sendet eine Syslog-Meldung, wenn die Time To Live (TTL) des Pakets 6 oder die Payload zwischen 666 und 686 beträgt. Der Datenverkehr wird nicht von Snort blockiert.

Außerdem sollten Schwellenwerte eingerichtet werden, um sicherzustellen, dass die Warnungen nicht zu oft ausgelöst werden (/etc/snort/threshold.conf):

event\_filter gen\_id 1, sig\_id 100122, type limit, track by\_src, count 1, seconds 60
event\_filter gen\_id 1, sig\_id 100124, type limit, track by\_src, count 1, seconds 60
Anschließend verweist der Syslog-Server auf den pxLog-Computer (/etc/snort/snort.conf):

output alert\_syslog: host=10.222.0.61:514, LOG\_AUTH LOG\_ALER

Bei einigen Versionen von Snort gibt es Bugs, die sich auf die Syslog-Konfiguration beziehen. Anschließend können die Standardeinstellungen verwendet werden, die auf den localhost und syslog-ng verweisen, um bestimmte Meldungen an den pxLog-Host weiterzuleiten.

#### ISE

#### Konfiguration

#### Personal und Zertifikat

1. Aktivieren Sie die pxGrid-Rolle, die auf der ISE standardmäßig deaktiviert ist, unter Administration > Deployment:

| Deployment Nodes List > <b>lise</b>                                                                      |                                           |                       |
|----------------------------------------------------------------------------------------------------|-------------------------------------------|-----------------------|
| Edit Node<br>General Settings Prof                                                                       | iling Configuration                       |                       |
| Hostname <b>lise</b><br>FQDN <b>lise.exa</b><br>IP Address <b>10.62.9</b> 7<br>Node Type <b>Identity</b> | mple.com<br>7.40<br>Services Engine (ISE) |                       |
| Personas                                                                                                 |                                           |                       |
| ✓ Administration                                                                                         | Role STANDALONE                           | ake Primary           |
| ✓ Monitoring                                                                                             | Role PRIMARY -                            | Other Monitoring Node |
| Policy Service                                                                                           |                                           |                       |
| Enable Session Services 🗹                                                                                | i)<br>ode Group None                      |                       |
| ✓ Enable Profiling Service                                                                               |                                           |                       |
| 🗹 pxGrid 🕡                                                                                               |                                           |                       |

2. Überprüfen Sie, ob die Zertifikate für pxGrid unter Administration > Certificates > System Certificates verwendet werden:

| cisco racinary services cligine | 🟠 Home                  | Operations V Policy V           | Guest Access   •            | Administration   •   |
|---------------------------------|-------------------------|---------------------------------|-----------------------------|----------------------|
| 🔆 System 🦉 Identity Management  | Network Resources       | Device Portal Management        | 👸 pxGrid Services           | 💫 Feed Service       |
| Deployment Licensing Certificat | es Logging Maintenance  | Backup & Restore                | Admin Access S              | ettings              |
| Certificate Management          | Edit System Certificate |                                 |                             |                      |
| Overview                        | Issuer                  |                                 |                             |                      |
| Durations Conditionation        | * Friendly Name         | lise                            |                             |                      |
| system Centricales              | Description             |                                 |                             |                      |
| Endpoint Certificates           | Subject                 | CN=lise.example.com             |                             |                      |
| Trucked Cardification           | Issuer                  | win2012                         |                             |                      |
| Trusted Certificates            | Valid From              | Tue, 26 Aug 2014 12:32:56 C     | EST                         |                      |
| OCSP Client Profile             | Valid To (Expiration)   | Thu, 25 Aug 2016 12:32:56 Cl    | EST                         |                      |
| Cortificato Signing Requests    | Serial Number           | 7B 00 00 00 3D 4C D6 27 D1      | 7D BB DF A6 00 00 00 00     | 00 3D                |
| Certificate organing Requests   | Signature Algorithm     | SHA1WITHRSA                     |                             |                      |
| Certificate Authority           | Key Length              | 2048                            |                             |                      |
|                                 | Usage                   |                                 |                             |                      |
| Internal CA Settings            |                         | EAP Authentication: Use ce      | rtificate for EAP protocols | hat use SSL/TLS tunn |
| Certificate Templates           |                         | Admin: Use certificate to au    | thenticate the ISE Admin F  | Portal               |
|                                 |                         | pxGrid: Use certificate for the | e pxGrid Controller         |                      |
| External CA Settings            |                         | Portal: Use for portal          |                             |                      |

#### **Endpoint Protection Service (EPS)**

EPS sollte in **Administration > Settings** (**Administration > Einstellungen**) aktiviert (standardmäßig deaktiviert) **werden**:

| cisco Identi | ty Services En              | gine         |                           | 🏠 Home      | Operations   🔻    | Policy   🔻 |
|--------------|-----------------------------|--------------|---------------------------|-------------|-------------------|------------|
| 🙀 System     | 餐 Identity Mar              | nagement     | 🔛 Network Reso            | ources 🛃    | Device Portal Man | agement    |
| Deployment   | Licensing                   | Certificates | Logging                   | Maintenance | Backup & R        | estore     |
| Settings     | sioning<br>otection Service |              | Endpoint<br>Service Statu | Protection  | Service (1)       |            |

Dadurch können Sie die Quarantäne-/Quarantänefunktion verwenden.

Autorisierungsregeln

| cisco Identity Services Engine |                                       |                   |                       |                    |                   |                      |      |                   |
|--------------------------------|---------------------------------------|-------------------|-----------------------|--------------------|-------------------|----------------------|------|-------------------|
|                                |                                       |                   | 🏠 Home                | Operations   🔻     | Policy   🔻        | Guest Access         | • Ad | Iministration   🔻 |
| 🚉 Authentic                    | ation o Authorization                 | 🔀 Profiling       | 👩 Posture             | 闝 Client Provi     | sioning           | 📑 TrustSec           | 🐥 Po | licy Elements     |
| Authorizati                    | ion Policy                            |                   |                       |                    |                   |                      |      |                   |
| Define the Author              | prization Policy by configuring rules | based on identity | groups and/or othe    | r conditions. Drag | and drop rule     | s to change the orde | HT.  |                   |
| For Forcy Expor                | Type to Actimitistration > System     | I > Dackup & F    | ssiole > Folicy E     | xport rage         |                   |                      |      |                   |
| First Matche                   | a Ruie Applies 👻                      |                   |                       |                    |                   |                      |      |                   |
| ▶ Exception:                   | s (0)                                 |                   |                       |                    |                   |                      |      |                   |
| Standard                       |                                       |                   |                       |                    |                   |                      |      |                   |
| Status                         | Rule Name                             | Co                | nditions (identity gr | oups and other cor | ditions)          |                      |      | Permissions       |
|                                | Dot1x Quarantine                      | if (DE            | VICE:Device Type E    | QUALS All Device   | Types#switch      | AND                  | then | Permit_ICMP       |
|                                | Datty Full Accore                     | Ses               | sion:EPSStatus EC     | QUALS Quarantine   | )<br>Imoettewitch |                      | thon | Pormit ALL        |
| . 🗹                            | Dottx Full Access                     | DEV               | ICE.Device Type E     | QUALS AIL DEVICE I | ypes#switch       |                      | uten | Permit_ALL        |

Die erste Regel wird nur angetroffen, wenn der Endpunkt unter Quarantäne gestellt wird. Der beschränkte Zugriff wird dann dynamisch vom RADIUS CoA durchgesetzt. Der Switch muss Netzwerkgeräten mit dem richtigen gemeinsamen geheimen Schlüssel hinzugefügt werden.

#### Fehlerbehebung

Der pxGrid-Status kann mit der CLI überprüft werden:

lise/admin# show application status ise

| ISE PROCESS NAME                    | STATE   | PROCESS ID   |
|-------------------------------------|---------|--------------|
| Database Listener                   | running | 6717         |
| Database Server                     | running | 51 PROCESSES |
| Application Server                  | running | 9486         |
| Profiler Database                   | running | 7804         |
| AD Connector                        | running | 10058        |
| M&T Session Database                | running | 7718         |
| M&T Log Collector                   | running | 9752         |
| M&T Log Processor                   | running | 9712         |
| Certificate Authority Service       | running | 9663         |
| pxGrid Infrastructure Service       | running | 14979        |
| pxGrid Publisher Subscriber Service | running | 15281        |
| pxGrid Connection Manager           | running | 15248        |
| pxGrid Controller                   | running | 15089        |
| Identity Mapping Service            | running | 9962         |
|                                     |         |              |

Es gibt auch separate Debuggen für pxGrid (Administration > Logging > Debug Log Configuration > pxGrid). Debugdateien werden im pxGrid-Verzeichnis gespeichert. Die wichtigsten Daten sind die pxgrid/pxgrid-jabberd.log und die pxgrid/pxgrid-controller.log.

#### Test

#### Schritt 1: Registrierung für pxGrid

Die pxLog-Anwendung wird beim Start von Tomcat automatisch bereitgestellt.

1. Um pxGrid verwenden zu können, registrieren Sie zwei Benutzer in der ISE (einer mit Sitzungszugriff und einer mit Quarantäne). Dies kann über **Pxgrid Operations > Register users** abgeschlossen werden:

| ılıılı<br>cısco     | pxLog - Application integrating IPS                                  |
|---------------------|----------------------------------------------------------------------|
| Homepage            |                                                                      |
| Manage Rules        | This is the homepage of pxgrid application integrating IPS with ISE. |
| Pxgrid Operations 🗧 | Register users                                                       |
| Logs                | Display Sessions                                                     |
| ClearLogs           | Display Sessions by IP                                               |
| Resources >         | Display Profiles                                                     |
|                     | Display SGT                                                          |
|                     | Display Users                                                        |
|                     | Check capabilities                                                   |
|                     | Quarantine IP                                                        |
|                     | Quarantine MAC                                                       |
|                     | UnQuarantine IP                                                      |
|                     | UnQuarantine MAC                                                     |
|                     |                                                                      |

Die Registrierung beginnt automatisch:

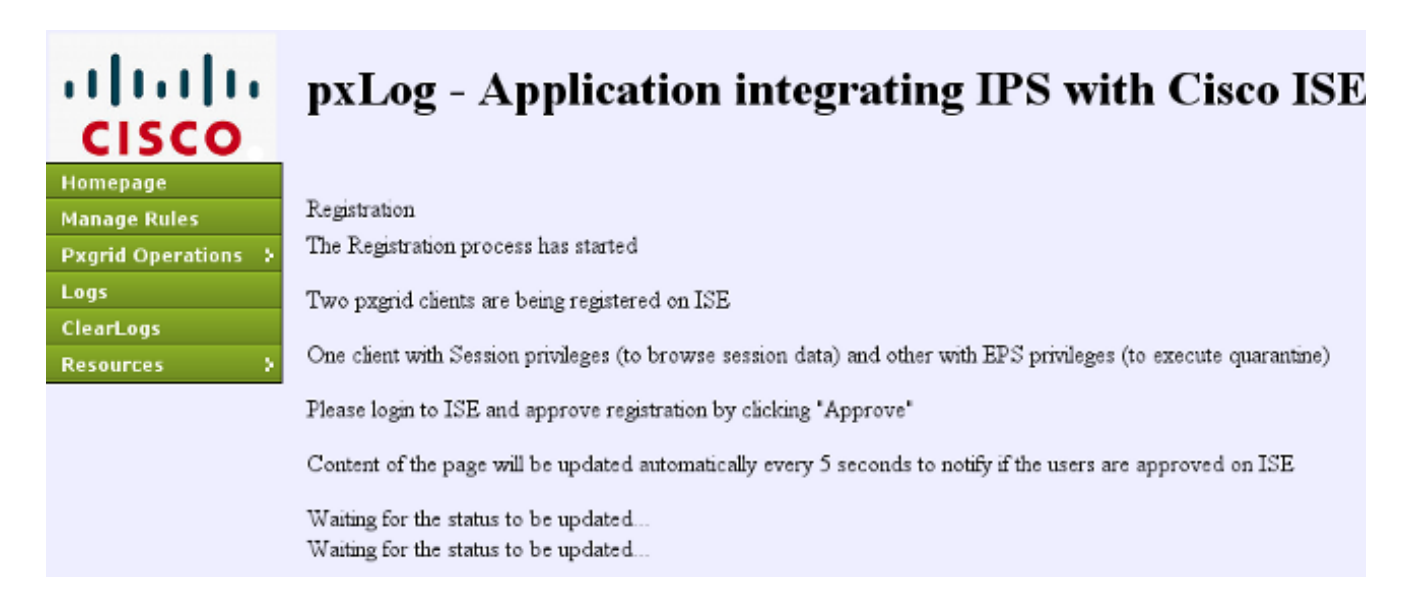

2. In dieser Phase müssen registrierte Benutzer auf der ISE genehmigt werden (die automatische Genehmigung ist standardmäßig deaktiviert):

| cisco Identity Serv  | ices Engine             | 🟠 Home 🛛                   | Operations    Policy    | ▼ Guest Access   ▼ |
|----------------------|-------------------------|----------------------------|-------------------------|--------------------|
| 💑 System 🛛 👰 Ide     | entity Management 🛛 📰 I | Network Resources 🛛 🛃 De   | evice Portal Management | pxGrid Services    |
| Clients Live Log     | )<br>SApprove 😝 Group 🛚 | 🖣 Decline 🛛 😵 Delete 👻 🍪   | Refresh Total Pendin    | g Approval(2) 👻    |
| Client Name          | Client Description      | Capabilities               | Status                  | Client Group       |
| □ ► ise-admin-lise   |                         | Capabilities(3 Pub, 1 Sub) | Online                  | Administrator      |
| □ ▶ ise-mnt-lise     |                         | Capabilities(1 Pub, 0 Sub) | Online                  | Administrator      |
| ✓ ▶ pxclient_session | test                    | Capabilities(0 Pub, 0 Sub) | Pending                 | Session            |
| ✓ ▶ pxclient_eps     | test                    | Capabilities(0 Pub, 0 Sub) | Pending                 | EPS                |

Nach der Genehmigung benachrichtigt pxLog den Administrator automatisch (über einen AJAX-Aufruf):

Session user: pxclient\_session registered and approved succesfully EPS user: pxclient\_eps registered and approved succesfully

Die ISE zeigt den Status dieser beiden Benutzer als Online oder Offline (nicht mehr ausstehend) an.

#### Schritt 2: Konfiguration der pxLog-Regeln

pxLog muss Syslog-Meldungen verarbeiten und entsprechende Aktionen ausführen. Um eine neue Regel hinzuzufügen, wählen Sie **Regeln verwalten**:

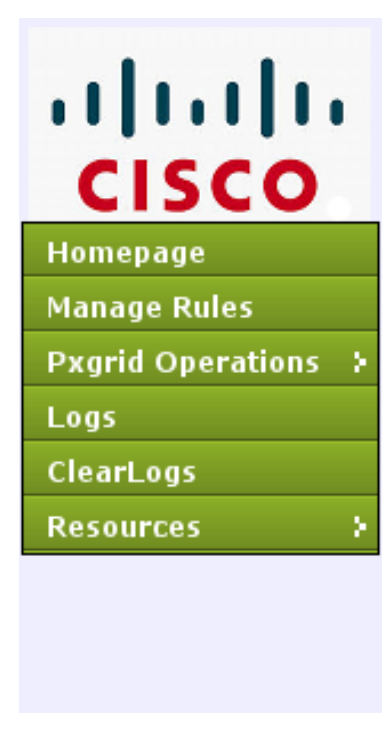

### pxLog - Application integrating

Rules for the Enforer module.

IPS sending syslog messages, Enforcer receiving and processing.

When the match against configured rules is found

Enforcer is automatically executing quarantine via pxgrid

| Rule Id  | Rule string | Action       |
|----------|-------------|--------------|
| 19       | snort[      | Remove       |
| New Rule |             | Add New Rule |

Das Erzwingermodul sucht nun in der Syslog-Meldung nach diesem regulären Ausdruck (RegExp): "snort[". Wird diese gefunden, werden alle IP-Adressen durchsucht und die vor der letzten Adresse ausgewählte Adresse ausgewählt. Dies entspricht den meisten

Sicherheitslösungen. Weitere Informationen finden Sie im Abschnitt Syslog. Diese IP-Adresse (Angreifer) wird über pxGrid unter Quarantäne gestellt. Es kann auch eine präzisere Regel verwendet werden (z. B. die Signaturnummer).

#### Schritt 3: Erste Dot1x-Sitzung

Die Microsoft Windows 7-Station initiiert eine Wired dot1x-Sitzung. Cisco AnyConnect NAM wurde als Komponente verwendet. Die Extensible Authentication Protocol-Protected EAP (EAP-PEAP)-Methode wird konfiguriert.

| 🕙 Cisco AnyCo | nnect Secure Mobility Client 📃 📼 💌                  |
|---------------|-----------------------------------------------------|
|               | VPN:<br>Network error. Unable to lookup host names. |
| Limited Acces | s - DNS Failure                                     |
| <b>E</b>      | Network:<br>Connected (10.221.0.240)<br>peap 🔌 👻    |
|               |                                                     |
| Ö (i          | ajiajis                                             |

Das ISE **Dot1x Full Access-**Autorisierungsprofil wird ausgewählt. Der Switch lädt die Zugriffsliste herunter, um vollständigen Zugriff zu gewähren:

| 3750 <b>#show authenticati</b> | on sessions interface g0/17     |
|--------------------------------|---------------------------------|
| Interface:                     | GigabitEthernet0/17             |
| MAC Address:                   | 0050.b611.ed31                  |
| IP Address:                    | 10.221.0.240                    |
| User-Name:                     | cisco                           |
| Status:                        | Authz Success                   |
| Domain:                        | DATA                            |
| Security Policy:               | Should Secure                   |
| Security Status:               | Unsecure                        |
| Oper host mode:                | single-host                     |
| Oper control dir:              | both                            |
| Authorized By:                 | Authentication Server           |
| Vlan Policy:                   | N/A                             |
| ACS ACL:                       | xACSACLx-IP-PERMIT_ALL-53fc9dbe |
| Session timeout:               | N/A                             |
| Idle timeout:                  | N/A                             |
| Common Session ID:             | 0A01000C000037E6BAB267CF        |
| Acct Session ID:               | 0x00003A70                      |
| Handle:                        | 0xA100080E                      |

```
Runnable methods list:
    Method State
    dot1x Authc Success
3750#show ip access-lists interface g0/17
    permit ip any any
```

#### Schritt 4: Microsoft Windows PC sendet das Paket, das den Alarm auslöst.

Dies zeigt, was passiert, wenn Sie von einem Microsoft Windows-Paket mit TTL = 7 senden:

c:\> ping 10.222.0.61 -i 7 -n 1

Dieser Wert wird auf Snort in der Weiterleitungskette reduziert, und es wird ein Alarm ausgelöst. Als Ergebnis wird eine Syslog-Meldung an pxLog gesendet:

```
Sep 6 22:10:31 snort snort[6310]: [1:100124:0] ALERT {ICMP} 10.221.0.240 -> 10.222.0.61
```

#### Schritt 5: pxLog

Das pxLog empfängt die Syslog-Meldung, verarbeitet sie und fordert dazu auf, diese IP-Adresse unter Quarantäne zu stellen. Dies kann durch Überprüfen der Protokolle bestätigt werden:

| Logs | Logs from the actions executed by the Enforer module |            |                                                                                         |              |  |  |  |
|------|------------------------------------------------------|------------|-----------------------------------------------------------------------------------------|--------------|--|--|--|
| Id   | Туре                                                 | Action     | Syslog message                                                                          | IP           |  |  |  |
| 66   | SYSLOG                                               | QUARANTINE | Sep 6 22:10:31 snort snort[6310]: [1:100124:0] ALERT {ICMP} 10.221.0.240 -> 10.222.0.61 | 10.221.0.240 |  |  |  |
|      |                                                      |            |                                                                                         |              |  |  |  |

#### Schritt 6: ISE-Quarantäne

Die ISE meldet, dass die IP-Adresse unter Quarantäne gestellt wurde:

| cisco Identity Services Engine                                           | 🏠 Hon                                                 | e Operations I • P | olicy 💌 GuestAcce | ss I 🔹 Adminis | stration   • |              |                        |
|--------------------------------------------------------------------------|-------------------------------------------------------|--------------------|-------------------|----------------|--------------|--------------|------------------------|
| 🔜 Authentications 📑 Reports 🔯 Endpoint Protection Service 💊 Troubleshoot |                                                       |                    |                   |                |              |              |                        |
| Report Selector                                                          | Endpoint Protection                                   | Service Audit      |                   |                |              |              |                        |
| Favorites                                                                |                                                       |                    |                   |                |              |              |                        |
| ISE Reports                                                              | From 09/07/2014 12:00:00 AM to 09/07/2014 12:16:48 AM |                    |                   |                |              |              |                        |
| Endpoint Protection Service Audit                                        | Logged At                                             | Endpoint ID        | IP Address        | Operation      | Operation    | Operation ID | Audit Session ID       |
| Y niters 🗸                                                               | 2014-09-07 00:10:33.0                                 | 00:50:86:11:ED:31  | 10.221.0.240      | Quarantine     | SUCCESS      | 16           | 0A01000C000037E6BA8267 |
| Operation Type All +                                                     | 2014-09-07 00:10:32.9                                 | 00:50:86:11:ED:31  | 10.221.0.240      | Quarantine     | RUNNING      | 16           | 0A01000C000037E6BAB267 |
| * Time Range Today *                                                     |                                                       |                    |                   |                |              |              |                        |
| Run                                                                      |                                                       |                    |                   |                |              |              |                        |

Als Ergebnis überprüft sie die Autorisierungsrichtlinie, wählt Quarantäne aus und sendet RADIUS CoA, um den Autorisierungsstatus für diesen bestimmten Endpunkt auf dem Switch zu aktualisieren.

| ababa            |               |         |                   |                    |               |                     |                              |                        | Lineare Harning 4  | I gue I agent I p    | agest   Feedback   | Q                           |
|------------------|---------------|---------|-------------------|--------------------|---------------|---------------------|------------------------------|------------------------|--------------------|----------------------|--------------------|-----------------------------|
| cisco Identity   | Services Enq  | pine .  |                   | 🔔 B                | fome Operat   | Sons   * Policy   * | Quest Access        Adminis  | tution   +             |                    |                      |                    | Detup Assistant +           |
| Automications    | 📕 👖 Rup       | offs    | Endpoint Endpoint | Protection Barvice | Tou           | blushoot            |                              |                        |                    |                      |                    |                             |
| Misconfig        | ured Supplice | ants 10 |                   | Hisconfigur        | ed Network De | wices @             | RADIUS Drops                 |                        | Client Stopped P   | (i) gribnord         | ,                  | Repeat Counter @            |
|                  | 0             |         |                   |                    | 0             |                     | 0                            |                        | 0                  |                      |                    | 0                           |
|                  |               |         |                   |                    |               |                     |                              |                        |                    |                      |                    |                             |
| G Show Live Sess | ins 🖗 AM      | or Remi | we Columns •      | 🚸 Refresh 😋        | Reset Repeat  | Counts              |                              | Pe                     | fresh Every 3 minu | te * Show La         | test 20 records    | * within Last 24 hours      |
| Time             | Status        | Det     | Repeat C          | Identity ®         |               | Endpoint D          | Authorization Policy         | Authorization Profiles | Network Device     | Davice Port          | Identity Group     | Event ®                     |
|                  | A1 *          |         |                   |                    |               |                     |                              |                        |                    |                      |                    |                             |
| 2014-09-07 00:10 | 34 😗          | .0      | 0                 | cisce              |               | 00.50-86-11-ED-31   |                              |                        |                    |                      |                    | Session State is Started    |
| 2014-09-07 00:10 | 33 🗹          | à       |                   | #ACSACL#4P-P       | ERMIT_ICHP53  |                     |                              |                        | switch             |                      |                    | DACL Download Succeeded     |
| 2014-09-07 00:10 | 33 🖬          | .0      |                   | cisco              |               | 00.50/86/11-ED-31   | Default >> Dot1x Quarantine  | Permit_IO/P            | switch             | GigabitEthernet0/17  | User Identity Gro. | . Authentication succeeded  |
| 2014-09-07 00:10 | 33 🗹          | i i     |                   |                    |               | 00.50/86 11:60/31   |                              |                        | switch             |                      |                    | Dynamic Authorization succ. |
| 2014-09-07 00:05 | 38 🖬          | .0      |                   | #ACSACL#IP-P       | OPHT_ALL-SY   |                     |                              |                        | switch             |                      |                    | DACL Download Succeeded     |
| 2014-09-07 00:05 | 38 🗹          | i i     |                   | CHICO              |               | 00 50 86 11 ED 31   | Default >> Dot1x Full Access | Permit_ALL             | switch             | GigabitEthernet 0/17 | User identity Gro. | . Authentication succeeded  |
|                  |               |         |                   |                    |               |                     |                              |                        |                    |                      |                    |                             |

Dies ist die CoA-Abschlussmeldung, die den Supplicant zwingt, eine neue Sitzung zu starten und begrenzten Zugriff zu erhalten (Permit\_ICMP):

| No.  | Source       | Destination  | Protocol | Length | Info                                  |
|------|--------------|--------------|----------|--------|---------------------------------------|
| 580  | 10.62.71.140 | 10.62.97.40  | RADIUS   | 326    | Accounting-Request(4) (id=157, l=284) |
| 581  | 10.62.97.40  | 10.62.71.140 | RADIUS   | 238    | Access-Accept(2) (id=113, l=196)      |
| 582  | 10.62.97.40  | 10.62.71.140 | RADIUS   | 62     | Accounting-Response(5) (id=157, l=20) |
| 2536 | 10.62.97.40  | 10.62.71.140 | RADIUS   | 176    | Disconnect-Request(40) (id=3, l=134)  |
| 2537 | 10.62.71.140 | 10.62.97.40  | RADIUS   | 62     | Disconnect-ACK(41) (id=3, l=20)       |
| 2538 | 10.62.71.140 | 10.62.97.40  | RADIUS   | 394    | Accounting-Request(4) (id=158, l=352) |
| 2541 | 10.62.97.40  | 10.62.71.140 | RADIUS   | 62     | Accounting-Response(5) (id=158, l=20) |
| 2545 | 10.62.71.140 | 10.62.97.40  | RADIUS   | 272    | Access-Request(1) (id=114, l=230)     |
| 2546 | 10.62.97.40  | 10.62.71.140 | RADIUS   | 160    | Access-Challenge(11) (id=114, l=118)  |

Internet Protocol Version 4, Src: 10.62.97.40 (10.62.97.40), Dst: 10.62.71.140 (10.62.71.140)

User Datagram Protocol, Src Port: 45006 (45006), Dst Port: mps-raft (1700)

```
▼ Radius Protocol
```

```
Code: Disconnect-Request (40)
Packet identifier: 0x3 (3)
Length: 134
Authenticator: 21ed5cda0eacbf87659a5e1dce9d0598
IThe response to this request is in frame 25371

 Attribute Value Pairs
 Attribute Value Pairs
 Attribute Value Pairs
 Attribute Value Pairs
 Attribute Value Pairs
 Attribute Value Pairs
 Attribute Value Pairs
 Attribute Value Pairs
 Attribute Value Pairs
 Attribute Value Pairs
 Attribute Value Pairs
 Attribute Value Pairs
 Attribute Value Pairs
 Attribute Value Pairs
 Attribute Value Pairs
 Attribute Value Pairs
 Attribute Value Pairs
 Attribute Value Pairs
 Attribute Value Pairs
 Attribute Value Pairs
 Attribute Value Pairs
 Attribute Value Pairs
 Attribute Value Pairs
 Attribute Value Pairs
 Attribute Value Pairs
 Attribute Value Pairs
 Attribute Value Pairs
 Attribute Value Pairs
 Attribute Value Pairs
 Attribute Value Pairs
 Attribute Value Pairs
 Attribute Value Pairs
 Attribute Value Pairs
 Attribute Value Pairs
 Attribute Value Pairs
 Attribute Value Pairs
 Attribute Value Pairs
 Attribute Value Pairs
 Attribute Value Pairs
 Attribute Value Pairs
 Attribute Value Pairs
 Attribute Value Pairs
 Attribute Value Pairs
 Attribute Value Pairs
 Attribute Value Pairs
 Attribute Value Pairs
 Attribute Value Pairs
 Attribute Value Pairs
 Attribute Value Pairs
 Attribute Value Pairs
 Attribute Value Pairs
 Attribute Value Pairs
 Attribute Value Pairs
 Attribute Value Pairs
 Attribute Value Pairs
 Attribute Value Pairs
 Attribute Value Pairs
 Attribute Value Pairs
 Attribute Value Pairs
 Attribute Value Pairs
 Attribute Value Pairs
 Attribute Value Pairs
 Attribute Value Pairs
 Attribute Value Pairs
 Attribute Value Pairs
 Attribute Value Pairs
 Attribute Value Pairs
 Attribute Value Pairs
 Attribute Value Pairs
 Attribute Value Pairs
 Attribute Value Pairs
 Attribute Value Pairs
 Attribute Value Pairs
 Attribute Value Pairs
 Attribute Value Pairs
 Attribute Value Pairs
 Attribute Value Pairs
 Attribute Value Pairs
 Attribute Value Pairs
 Attribute Value Pairs
 Attribute Value Pairs
 Attribute V
```

Das Ergebnis kann auf dem Switch bestätigt werden (begrenzter Zugriff für den Endpunkt):

| 3750 <b>#show authenticati</b> | on sessions interface g0/17      |
|--------------------------------|----------------------------------|
| Interface:                     | GigabitEthernet0/17              |
| MAC Address:                   | 0050.b611.ed31                   |
| IP Address:                    | 10.221.0.240                     |
| User-Name:                     | cisco                            |
| Status:                        | Authz Success                    |
| Domain:                        | DATA                             |
| Security Policy:               | Should Secure                    |
| Security Status:               | Unsecure                         |
| Oper host mode:                | single-host                      |
| Oper control dir:              | both                             |
| Authorized By:                 | Authentication Server            |
| Vlan Policy:                   | N/A                              |
| ACS ACL:                       | xACSACLx-IP-PERMIT ICMP-53fc9dc5 |

| Session timeout:        | N/A                      |
|-------------------------|--------------------------|
| Idle timeout:           | N/A                      |
| Common Session ID:      | 0A01000C000037E7BAB7D68C |
| Acct Session ID:        | 0x00003A71               |
| Handle:                 | 0xE000080F               |
|                         |                          |
| Runnable methods list:  |                          |
| Method State            |                          |
| dot1x Authc Su          | lccess                   |
|                         |                          |
| 3750#show ip access-lis | sts interface g0/17      |
| permit icmp any an      | у                        |

#### Schritt 7: pxLog Unquarantine

In dieser Phase beschließt der Administrator, die Quarantäne für diesen Endpunkt aufzuheben:

| ıılıılı<br>cısco    | pxLog - Application integrating |                              |              |  |  |  |  |  |  |
|---------------------|---------------------------------|------------------------------|--------------|--|--|--|--|--|--|
| Homepage            |                                 |                              |              |  |  |  |  |  |  |
| Manage Rules        | UnQuarantine                    | IP address                   |              |  |  |  |  |  |  |
| Pxgrid Operations 🗧 | IP                              | Value                        | Action       |  |  |  |  |  |  |
| Logs                | IP Address                      |                              | UnQuarantine |  |  |  |  |  |  |
| ClearLogs           |                                 | ,                            |              |  |  |  |  |  |  |
| Resources >         | Succesfully un                  | quarantined ip: 10.221.0.24( | )            |  |  |  |  |  |  |
|                     |                                 |                              |              |  |  |  |  |  |  |

Ein und derselbe Vorgang kann direkt über die ISE ausgeführt werden:

| cisco Identity Services Engin                                                                    | e Anne Anne A | Policy   🔻 |
|--------------------------------------------------------------------------------------------------|----------------------------------------------------------------------------------------------------|------------|
| 👼 Authentications 📑 Report                                                                       | s 🛛 🕞 Endpoint Protection Service 💦 💊 Troubleshoot                                                                                                    |            |
| Endpoint Protection Service                                                                      |                                                                                                    |            |
| Endpoint Operation                                                                               |                                                                                                    |            |
| <ul> <li>* IP Address</li> <li>* MAC Address</li> <li>* Operation</li> <li>Quarantine</li> </ul> | (Example: 1.2.3.4)                                                                                                    |            |
| <b>Update Information</b><br>For a complete list, go to Operations >                             | Reports > Endpoints & Users > Endpoint Protection Service Audit                                                                                                    |            |
| Last Operation Status                                                                            |                                                                                                    |            |

#### Schritt 8: ISE Unquarantäne.

Die ISE überprüft erneut die Regeln und aktualisiert den Autorisierungsstatus auf dem Switch (vollständiger Netzwerkzugriff wird gewährt):

| cisco Identity Servi | ces Engine    | ⊥ He                        | me Operations (*    | Policy   • GuestAccess   •   | Administration 1 •     | Lione          | menter & 1 per 1        | alman y Lograd y Pa | silverk p<br>Sutup Assistant -  |
|----------------------|---------------|-----------------------------|---------------------|------------------------------|------------------------|----------------|-------------------------|---------------------|---------------------------------|
| Authentications      | 🛫 Reports     | Endpoint Protection Service | Troubleshoot        |                              |                        |                |                         |                     |                                 |
| Misconfigured 1      | Supplicants G | Misconfigured               | Network Devices     | e Matio                      | S Orops 🛞              | Clent          | Stopped Responding<br>0 | ÷                   | Repeat Counter ®<br>O           |
| G Show Live Sessions | 🔆 Add or Rem  | ova Columna 🔹 🌞 Rafrash ( ) | laset Repeat Counts |                              |                        | Refresh Ev     | ery1minute *            | Show Latest 20 re-  | ends                            |
| Time •               | NI * Ovt      | R Mertty C                  | Endpoint ID         | Authorization Policy (2)     | Authorization Profiles | Network Deutce | Device Port             | Identity Group      | Event 2                         |
| 2014-09-07-00-21-11  | 0 6           | © cisco                     | 00 50 86 11 ED 31   |                              |                        |                |                         |                     | Session State is Started        |
| 2014-09-07 00:21:10  |               | #ACSACL#-IP-PERHIT_ALL4     |                     |                              |                        | switch         |                         |                     | DACI, Download Succeeded        |
| 2014-09-07 00-21-10  | e             | cisco                       | 00-50-86-11 ED-31   | Default >> Det1x Full Access | Parmit_ALL             | switch         | GigabitEthernet 0/17    | User identity Gro   | Authentication succeeded        |
| 2014-09-07 00:21:10  | 2 0           |                             | 00-50-86-11-ED-31   |                              |                        | switch         |                         |                     | Dynamic Authorization succeeded |
| 2014-09-07 00:10:33  | e             | #ACSACL#-IP-PERHIT_JCMP     |                     |                              |                        | switch         |                         |                     | DACL Download Succeeded         |
| 2014-09-07 00:10:33  | 2 0           | disco                       | 00-50-86-11-ED-31   | Default >> Dot1x Quarantine  | Permt_IO/P             | switch         | GigabitEthernet8/17     | User identity Gro   | Authentication succeeded        |
| 2014-09-07 00:10:33  | 2 0           |                             | 00 50 86 11 ED 31   |                              |                        | switch         |                         |                     | Dynamic Authorization succeeded |
| 2014-09-07 00:05:38  | a             | #ACSACL#-IP-PERHIT_ALL5     |                     |                              |                        | switch         |                         |                     | DACI, Download Succeeded        |
| 2014-09-07 00:05:38  | e .o          | cisco                       | 00.50.86.11.ED.31   | Default >> Dot1x Full Access | Permit_ALL             | switch         | GigsbitEthernet 0/17    | User Identity Gro   | Authentication succeeded        |

Der Bericht bestätigt Folgendes:

| cisco Identity Se | ervices Engine    | 🟠 Home                      | Operations   * Pol     | icy   • Quest Acce | ss I 🔻 Adminis | tration   • |              |                          |
|-------------------|-------------------|-----------------------------|------------------------|--------------------|----------------|-------------|--------------|--------------------------|
| ₩ Authentications | 📑 Reports 🛛 🔯     | Endpoint Protection Bervice | Troubleshoot           |                    |                |             |              |                          |
| Report Selector   |                   | Endpoint Protection Ser     | viceAudit              |                    |                |             |              |                          |
| Favorites         |                   |                             |                        |                    |                |             |              |                          |
| ISE Reports       |                   | From 09/07/2014 12:00:00 AM | 10 09/07/2014 12:23:10 | AM                 |                |             |              |                          |
| Endpoint Protect  | ion Service Audit | Logged At                   | Endpoint ID            | IP Address         | Operation      | Operation   | Operation ID | Audit Session ID         |
|                   | 🖓 Filters 🐷       | 2014-09-07 00:21:10.342     | 00:50:86:11:ED:31      | 10.221.0.240       | Unquarantine   | SUCCESS     | 17           | 0A01000C000037E7BAB7D68C |
| * Time Range      | Today *           | 2014-09-07 00:21:10.309     | 00:50:86:11:ED:31      | 10.221.0.240       | Unquarantine   | RUNNING     | 17           | 0A01000C000037E7BAB7D68C |
|                   | Run               | 2014-09-07 00:10:33.055     | 00:50:86:11:ED:31      | 10.221.0.240       | Quarantine     | SUCCESS     | 16           | 0A01000C000037E5BAB257CF |
| External Mobile D | levice Management | 2014-09-07 00:10:32.973     | 00:50:86:11:ED:31      | 10.221.0.240       | Quarantine     | RUNNING     | 16           | 0A01000C000037E6BAB267CF |
|                   |                   |                             |                        |                    |                |             |              |                          |

#### pxLog-Funktionalität

Die pxLog-Anwendung wurde geschrieben, um die Funktionalität der pxGrid-API zu demonstrieren. Sie profitieren von folgenden Vorteilen:

- Registrierung von Sitzungen und EPS-Benutzern auf der ISE
- Herunterladen von Informationen zu allen auf der ISE aktiven Sitzungen
- Herunterladen von Informationen zu einer bestimmten aktiven Sitzung auf der ISE (nach IP-Adresse)
- Herunterladen von Informationen zu einem bestimmten aktiven Benutzer auf der ISE (nach Benutzername)
- Anzeigen der Informationen zu allen Profilen (Profiler)
- Anzeigen der Informationen zu den auf der ISE definierten TrustSec Security Group Tags
   (SGTs)
- Version überprüfen (Funktionen von pxGrid)
- Quarantäne basierend auf der IP- oder MAC-Adresse
- Aufhebung der Quarantäne basierend auf IP- oder MAC-Adresse

Weitere Funktionen sind in Zukunft geplant.

Hier sind einige Beispiel-Screenshots von pxLog:

| ılıılı<br>cısco       | pxL        | og - Application integrating IPS with                          |
|-----------------------|------------|----------------------------------------------------------------|
| Homepage              |            |                                                                |
| Manage Rules          | List of th | ie users with active sessions downloaded from ISE via pxgrid   |
| Pxgrid Operations 🗧 🗧 | User       | Groups                                                         |
| Logs                  | cisco      | User Identity Groups:Employee,User Identity Groups:VPN,Unknown |
| ClearLogs             |            |                                                                |
| Resources >           |            |                                                                |

| cisco               | p    | pxLog - Application integrating IPS with Cisco ISE using pxgrid |             |                   |         |           |     |         |              |                     |                          |  |
|---------------------|------|-----------------------------------------------------------------|-------------|-------------------|---------|-----------|-----|---------|--------------|---------------------|--------------------------|--|
| Homepage            |      |                                                                 |             |                   |         |           |     |         |              |                     |                          |  |
| Manage Rules        | List | of active                                                       | sessions on | ISE               |         |           |     |         |              |                     |                          |  |
| Pxgrid Operations → | Id   | User                                                            |             | MAC               |         | ESPStatus | SGT | Profile | NAS IP       | NAS Port            |                          |  |
| Logs                | 0    | cisco                                                           |             | 00:50:B6:11:ED:31 | Started |           |     | Unknown | 10.62.71.140 | GigabitEthernet0/17 | Acct-Session-Id 00003A72 |  |
| diameters.          | _    | -                                                               | -           |                   | -       |           | -   |         |              |                     |                          |  |

# Finepage Manage Rules Pxgrid Operations : Logs ClearLogs Resources : Induce the sessions found by IP Last of the sessions found by IP Id User Domain MAC State ESPStatus State ESPStatus</td

## pxLog - Application integrating IPS with Cisco ISE using pxgrid

Unknown Security Group

Only for audits

0 2

| Homepage            |                                                 |              |                                          |           |
|---------------------|-------------------------------------------------|--------------|------------------------------------------|-----------|
| Manage Rules        | List of SGT tags downloaded from ISE via pagrid | d            |                                          |           |
| Pxgrid Operations > | ld                                              | SGT Name     | SGT Description                          | SGT numbe |
| Logs                | a14bc9f0-3597-11e4-81d2-0050569c3ff3            | Marketing    |                                          | 3         |
| ClearLogs           | 0c2ca0f0-3598-11e4-81d2-0050569c3ff3            | Quarantined  | Users violating policies, limited access | 2         |
| Resources >         | 9c903db0-3597-11e4-81d2-0050569c3ff3            | IT           |                                          | 2         |
|                     | 173025d0-3598-11e4-81d2-0050569c3ff3            | Developement |                                          | 6         |
|                     | 06ce9320-3598-11e4-81d2-0050569c3ff3            | VPN          | Anyconnect Ikev2 sessions                | 2         |
|                     | d006f0b0-2c02-11e4-907b-005056bf2f0a            | ANY          | Any Security Group                       | 65535     |
|                     |                                                 |              |                                          |           |

cff3b6d0-2c02-11e4-907b-005056bf2f0a Unknown

1c6527d0-3598-11e4-81d2-0050569c3ff3 Finance

| LIIIIII<br>CISCO<br>Homepage | pxLog - Application in               | ntegrating IPS with Cisco | ISE using pxgrid                                      |
|------------------------------|--------------------------------------|---------------------------|-------------------------------------------------------|
| Pxgrid Operations >          | Profile Id                           | Profile Name              | Full Profile Name                                     |
| Logs                         | 0e4d9640-2c02-11e4-907b-005056bf2f0a | Xerox-WorkCentre-5020-dn  | Xerox-Device:Xerox-WorkCentre-5020-dn                 |
| ClearLogs                    | 1657b140-2c02-11e4-907b-005056bf2f0a | Cisco-AP-Aironet-1240     | Cisco-Device:Cisco-Access-Point:Cisco-AP-Aironet-1240 |
| Resources >                  | 0a3e9db0-2c02-11e4-907b-005056bf2f0a | Xerox-Phaser-6140dn       | Xerox-Device:Xerox-Phaser-6140dn                      |
|                              | 1f4e0100-2c02-11e4-907b-005056bf2f0a | VMWare-Device             | VMWare-Device                                         |
|                              | ff876410-2c01-11e4-907b-005056bf2f0a | Cisco-WLC                 | Cisco-Device:Cisco-WLC                                |
|                              | 0d40e130-2c02-11e4-907b-005056bf2f0a | Xerox-Phaser-8860mfp      | Xerox-Device:Xerox-Phaser-8860mfp                     |
|                              | 0bd6a2d0-2c02-11e4-907b-005056bf2f0a | Xerox-Phaser-7500dx       | Xerox-Device:Xerox-Phaser-7500dx                      |
|                              | 21e43c40-2c02-11e4-907b-005056bf2f0a | Philips-Intellivue        | Philips-Device:Philips-Intellivue                     |
|                              | 15d7f9f0-2c02-11e4-907b-005056bf2f0a | DLink-DAP-1522            | DLink-Device:DLink-DAP-1522                           |
|                              | 0eb5f500-2c02-11e4-907b-005056bf2f0a | Xerox-WorkCentre-5225     | Xerox-Device:Xerox-WorkCentre-5225                    |

#### Anforderungen an das pxGrid-Protokoll

#### Gruppen

Der Client (Benutzer) kann gleichzeitig Mitglied einer Gruppe sein. Die beiden am häufigsten verwendeten Gruppen sind:

- Sitzung Dient zum Durchsuchen/Herunterladen von Informationen zu Sitzungen/Profilen/SGTs.
- EPS Wird zur Ausführung der Quarantäne verwendet

#### Zertifikate und Java KeyStore

Wie bereits erwähnt, müssen für die Kommunikation bei beiden Clientanwendungen, pxLog und pxGrid Controller (ISE), Zertifikate konfiguriert sein. Die pxLog-Anwendung speichert diese in den Java KeyStore-Dateien:

- store/client.jks Enthält die Zertifikate des Clients und der Zertifizierungsstelle (Certificate Authority, CA)
- store/root.jks Umfasst die ISE-Kette: MnT-Identität (Monitoring and Troubleshooting Node) und Zertifizierungsstellen-Zertifikat

Dateien sind kennwortgeschützt (Standard: cisco123). Dateipfad und Kennwörter können unter **WEB-INF/web.xml** geändert werden.

So erstellen Sie einen neuen Java KeyStore:

1. Um einen Stamm-Keystore (vertrauenswürdigen) zu erstellen, importieren Sie das Zertifizierungsstellenzertifikat (**cert-ca.der** sollte im DER-Format vorliegen):

pxgrid store # keytool -import -alias ca -keystore root.jks -file cert-ca.der

- 2. Wenn Sie einen neuen Keystore erstellen, wählen Sie ein Kennwort aus, das später verwendet wird, um auf den Keystore zuzugreifen.
- 3. Importieren Sie das MnT-Identitätszertifikat in den Stamm-Keystore (**cert-mnt.der** ist das Identitätszertifikat der ISE und sollte im DER-Format vorliegen):

pxgrid store # keytool -import -alias mnt -keystore root.jks -file cert-mnt.der

4. Um den Client-Keystore zu erstellen, importieren Sie das Zertifizierungsstellenzertifikat:

pxgrid store # keytool -import -alias ca -keystore client.jks -file cert-ca.der

5. Erstellen Sie einen privaten Schlüssel im Clientschlüssel:

pxgrid store # keytool -genkey -alias clientcert -keyalg RSA -keystore client.jks keysize 2048

6. Erstellen einer CSR-Anfrage (Certificate Signing Request) im Clientschlüssel:

pxgrid store # keytool -certreq -alias clientcert -keystore client.jks file cert-client.csr 7. Signieren Sie cert-client.csr, und importieren Sie das signierte Clientzertifikat:

```
pxgrid store # keytool -import -alias clientcert -keystore client.jks -file cert-
client.der
```

8. Stellen Sie sicher, dass beide Tastenanschläge die richtigen Zertifikate enthalten:

pxgrid store # keytool -list -v -keystore client.jks
pxgrid store # keytool -list -v -keystore root.jks

Vorsicht: Wenn der ISE 1.3-Knoten aktualisiert wird, besteht die Möglichkeit, das Identitätszertifikat beizubehalten. Die CA-Signierung wird jedoch entfernt. Daher verwendet die aktualisierte ISE ein neues Zertifikat, fügt das Zertifizierungsstellenzertifikat jedoch nie in die SSL/ServerHello-Nachricht ein. Dies löst den Ausfall auf dem Client aus, der (gemäß RFC) eine vollständige Kette erwartet.

#### Hostname

Die pxGrid-API für mehrere Funktionen (z. B. Sitzungs-Download) führt eine zusätzliche Validierung durch. Der Client kontaktiert die ISE und empfängt den ISE-Hostnamen, der durch den Befehl hostname in der CLI definiert wird. Anschließend versucht der Client, die DNS-Auflösung für diesen Hostnamen auszuführen und versucht, Daten aus dieser IP-Adresse zu kontaktieren und abzurufen. Wenn die DNS-Auflösung für den ISE-Hostnamen fehlschlägt, versucht der Client nicht, Daten abzurufen.

**Vorsicht**: Beachten Sie, dass für diese Auflösung nur der Hostname verwendet wird, was in diesem Szenario **auch** der **ist**, nicht der vollqualifizierte Domänenname (Fully Qualified Domain Name, FQDN), der in diesem Szenario **lise.example.com** ist.

#### Hinweis für Entwickler

Cisco veröffentlicht und unterstützt die pxGrid-API. Es gibt ein Paket mit dem Namen:

pxgrid-sdk-1.0.0-167

Im Inneren gibt es:

- pxGrid JAR-Dateien mit Klassen, die einfach in Java-Dateien decodiert werden können, um den Code zu überprüfen
- Beispiel für Java KeyStores mit Zertifikaten
- Beispielskripts, die Beispiel-Java-Klassen verwenden, die pxGrid verwenden

#### Syslog

Im Folgenden finden Sie eine Liste von Sicherheitslösungen, die Syslog-Meldungen mit der IP-Adresse des Angreifers senden. Diese können problemlos in pxLog integriert werden, solange Sie die richtige RegExp-Regel in der Konfiguration verwenden.

#### Snort

Snort sendet Syslog-Warnungen in diesem Format:

```
host[id] [sig_gen, sig_id, sig_sub] [action] [msg] [proto] [src] [dst]
Hier ein Beispiel:
```

snort[6310]: [1:100124:0] ALERT {ICMP} 10.221.0.240 -> 10.222.0.61

Die IP-Adresse des Angreifers ist immer die zweite vor der letzten (Ziel). Es ist einfach, eine granulare RegExp für eine bestimmte Signatur zu erstellen und die IP-Adresse des Angreifers zu extrahieren. Hier sehen Sie ein Beispiel für RegExp für die Signatur 100124 und die Meldung Internet Control Message Protocol (ICMP):

snort[\.\*:100124:.\*ICMP.\*

#### **Cisco Adaptive Security Appliance (ASA)-Inspektion**

Wenn die ASA für die HTTP-Überprüfung (z. B.) konfiguriert ist, sieht die entsprechende Syslog-Meldung wie folgt aus:

Mar 12 2014 14:36:20: %ASA-5-415006: HTTP - matched Class 23: MS13-025\_class in policy-map MS\_Mar\_2013\_policy, URI matched -Dropping connection from inside:192.168.60.88/2135 to outside:192.0.2.63/80

Auch hier könnte eine granulare RegExp verwendet werden, um diese Nachrichten zu filtern und die IP-Adresse des Angreifers zu extrahieren, die zweite vor der letzten.

#### Cisco Sourcefire Next-Generation Intrusion Prevention-Systeme (NGIPS)

Hier eine Beispielmeldung, die vom Sourcefire-Sensor gesendet wird:

Jan 28 19:46:19 IDS01 SFIMS: [CA IDS] [Policy1] [119:15:1] http\_inspect: OVERSIZE REQUEST-URI DIRECTORY [Classification: Potentially Bad Traffic] [Priority: 2] {TCP} 10.12.253.47:55504 -> 10.15.224.60:80

Auch hier ist es einfach, die IP-Adresse des Angreifers zu extrahieren, da dieselbe Logik gilt. Außerdem werden der Richtlinienname und die Signatur bereitgestellt, sodass die pxLog-Regel granular sein kann.

#### Juniper NetScreen

Hier sehen Sie eine Beispielnachricht, die von Juniper Intrusion Detection & Prevention (IDP) gesendet wurde:

```
dayId="20061012" recordId="0" timeRecv="2006/10/12
21:52:21" timeGen="2006/10/12 21:52:21" domain="" devDomVer2="0"
device_ip="10.209.83.4" cat="Predefined" attack="TROJAN:SUBSEVEN:SCAN"
srcZn="NULL" srcIntf="NULL" srcAddr="192.168.170.20" srcPort="63396"
natSrcAddr="NULL" natSrcPort="0" dstZn="NULL" dstIntf="NULL"
dstAddr="192.168.170.10" dstPort="27374" natDstAddr="NULL" natDstPort="0"
protocol="TCP" ruleDomain="" ruleVer="5" policy="Policy2" rulebase="IDS"
ruleNo="4" action="NONE" severity="LOW" alert="no" elaspedTime="0" inbytes="0"
outbytes="0" totBytes="0" inPak="0" outPak="0" totPak="0" repCount="0"
packetData="no" varEnum="31" misc="<017>'interface=eth2" user="NULL"
```

Die IP-Adresse des Angreifers kann auf die gleiche Weise extrahiert werden.

#### **Juniper JunOS**

JunOS ist ähnlich:

```
Jul 16 10:09:39 JuniperJunOS: asp[8265]:
ASP_IDS_TCP_SYN_ATTACK: asp 3: proto 6 (TCP),
ge-0/0/1.0 10.60.0.123:2280 -> 192.168.1.12:80, TCP
SYN flood attack
```

#### Linux-IPs

Hier sind einige Beispiele für Linux iptables.

```
Jun 15 23:37:33 netfilter kernel: Inbound IN=10 OUT=
MAC=00:13:d3:38:b6:e4:00:01:5c:22:9b:c2:08:00 src=10.0.0.1 DST=10.0.0.100 LEN=60
TOS=0x10 PREC=0x00 TTL=64 ID=47312 DF PROTO=TCP SPT=40945 DPT=3003 WINDOW=32767
RES=0x00 SYN URGP=0
```

Sie können Syslog-Informationen für jeden Pakettyp mit den erweiterten Funktionen der iptable-Module wie z. B. Verbindungsverfolgung, xtables, rpfilter, Musterabgleich usw. senden.

#### FreeBSD IPFW (IPFW)

Hier ist eine Beispielmeldung für IPFW-Blockierungsfragmente:

Sep 7 15:03:14 delta ipfw: 11400 Deny UDP **10.61.216.50** 10.81.199.2 in via fxp0 (frag 52639:519@1480)

#### VPN-Bereitschaft und CoA-Verarbeitung

Die ISE kann die Art der Sitzungen hinsichtlich der CoA-Verarbeitung erkennen.

- Bei einem kabelgebundenen 802.1x/MAC Authentication Bypass (MAB) sendet die ISE die CoA-Neuauthentifizierung, die eine zweite Authentifizierung auslöst.
- Bei einem Wireless-802.1x/MAB sendet die ISE das CoA-Abschlusszertifikat, das eine zweite Authentifizierung auslöst.
- Bei einem ASA VPN sendet die ISE ein CoA mit einer neuen DACL (keine zweite Authentifizierung).

Das EPS-Modul ist einfach. Wenn eine Quarantäne ausgeführt wird, wird immer ein CoA-Terminierungspaket gesendet. Bei kabelgebundenen/Wireless-Sitzungen ist dies kein Problem (alle 802.1x-Komponenten können transparent eine zweite EAP-Sitzung starten). Wenn die ASA das CoA-Abschlussdatum erhält, verwirft sie die VPN-Sitzung und dem Endbenutzer wird Folgendes angezeigt:

| Cisco AnyConnect                                                                                                    | × |                                                     |
|----------------------------------------------------------------------------------------------------|---|-----------------------------------------------------|
| The secure gateway has terminated the VPN connection.<br>The following message was received from the secure gateway: COA<br>initiated |   |                                                     |
| ОК                                                                                                    |   | S Cisco AnyConnect Secure Mobility Client           |
|                                                                                                    |   | VPN:<br>Disconnect in progress, please wait<br>asav |
|                                                                                                    |   | Cisco elizados                                      |

Es gibt zwei Möglichkeiten, das AnyConnect VPN zu zwingen, automatisch eine Verbindung herzustellen (konfiguriert im XML-Profil):

- AutoConnect funktioniert nur, wenn die Verbindung zum VPN-Gateway unterbrochen wird, nicht, wenn die Verbindung durch den Administrator beendet wird.
- Stets verfügbar, was funktioniert und AnyConnect dazu zwingt, die Sitzung automatisch wiederherzustellen

Selbst wenn die neue Sitzung eingerichtet ist, wählt die ASA die neue Audit-Session-ID. Aus der ISE-Sicht ist dies eine neue Sitzung, und es besteht keine Möglichkeit, auf die Quarantäneregel zu stoßen. Auch für die VPNs ist es nicht möglich, die MAC-Adresse des Endpunkts als Identität anstelle des kabelgebundenen/Wireless dot1x zu verwenden.

Die Lösung besteht darin, das EPS zu zwingen, sich wie die ISE zu verhalten, und den richtigen CoA-Typ basierend auf der Sitzung zu senden. Diese Funktion wird in ISE Version 1.3.1 eingeführt.

#### pxGrid-Partner und -Lösungen

Hier finden Sie eine Liste der pxGrid-Partner und -Lösungen:

• LogRhythm (Security Information and Event Management (SIEM)) - Unterstützt die REST-API

(Representational State Transfer)

- Splunk (SIEM) Unterstützt die REST-API
- HP Arcsight (SIEM) Unterstützt REST-API
- Sentinel NetIQ (SIEM) Pläne zur Unterstützung von pxGrid
- Lancope StealthWatch (SIEM) Pläne zur Unterstützung von pxGrid
- Cisco Sourcefire Pläne zur Unterstützung von pxGrid, 1. Halbjahr 2015
- Cisco Web Security Appliance (WSA) Geplante Unterstützung für pxGrid im April 2014

Hier finden Sie weitere Partner und Lösungen:

- Tenable (Schwachstellenbewertung)
- Emulex (Paketerfassung und Forensik)
- Bayshore Networks (Data Loss Prevention, DLP) und Internet of Things (IoT)
- Ping-Identität (Identity and Access Management (IAM)/Single Sign On (SSO))
- Qradar (SIEM)
- LogLogic (SIEM)
- Symantec (SIEM AMD Mobile Device Management (MDM))

Eine vollständige Liste aller Sicherheitslösungen finden Sie im Marketplace-Lösungskatalog.

#### ISE-APIs: REST vs. EREST vs. pxGrid

ISE Version 1.3 bietet drei Arten von APIs.

Hier ein Vergleich:

|                                       | ZURÜCKSETZEN                                                        | Externer RESTful                                                 | pxGrid             |
|---------------------------------------|---------------------------------------------------------------------|------------------------------------------------------------------|--------------------|
| Client-Authentifizierung              | Benutzername +<br>Kennwort<br>(einfache HTTP-<br>Authentifizierung) | Benutzername + Kennwort<br>(einfache HTTP-<br>Authentifizierung) | Zertifikat         |
| Privilegienseparierung<br>Zugriff     | Nein<br>MnT                                                         | begrenzt (ERS-Administrator)<br>MnT                              | Ja (Grup<br>MnT    |
| Transport                             | tcp/443 (HTTPS)                                                     | tcp/9060 (HTTPS)                                                 | tcp/5222<br>(XMPP) |
| HTTP-Methode                          | ERHALTEN                                                            | GET/POST/PUT                                                     | GET/PO             |
| Standardmäßig aktiviert               | Ja                                                                  | Nein                                                             | Nein               |
| Anzahl der Vorgänge                   | Wenig                                                               | viele                                                            | Wenig              |
| CoA-Terminierung                      | unterstützt                                                         | Nein                                                             | unterstüt          |
| CoA-Reauthentifizierung               | unterstützt                                                         | Nein                                                             | unterstüt          |
| Benutzervorgänge                      | Nein                                                                | Ja                                                               | Nein               |
| Endpunkterstellung                    | Nein                                                                | Ja                                                               | Nein               |
| Endpunkt-Identitätsgruppenoperationen | Nein                                                                | Ja                                                               | Nein               |
| Quarantäne (IP, MAC)                  | Nein                                                                | Nein                                                             | Ja                 |
| UnQuarantine (IP, MAC)                | Nein                                                                | Nein                                                             | Ja                 |
| PortBounce/Herunterfahren             | Nein                                                                | Nein                                                             | Ja                 |
| Gastbenutzerbetrieb                   | Nein                                                                | Ja                                                               | Nein               |
| Gastportal-Betrieb                    | Nein                                                                | Ja                                                               | Nein               |
| Betrieb von Netzwerkgeräten           | Nein                                                                | Ja                                                               | Nein               |
| Netzwerkgerätegruppenbetrieb          | Nein                                                                | Ja                                                               | Nein               |
|                                       |                                                                     |                                                                  |                    |

\* Quarantäne verwendet Unified CoA-Unterstützung von ISE Version 1.3.1.

#### Downloads

pxLog kann von Sourceforge heruntergeladen werden.

Das Software Development Kit (SDK) ist bereits enthalten. Die aktuellste SDK- und API-Dokumentation für pxGrid erhalten Sie von Ihrem Partner oder vom Cisco Account Team.

#### Zugehörige Informationen

- <u>Cisco ISE 1.2 REST-API</u>
- <u>Cisco ISE 1.2 Externe RESTful-API</u>
- <u>Cisco ISE 1.3 Administratorhandbuch</u>
- <u>Technischer Support und Dokumentation Cisco Systems</u>